# Unilidar SDK

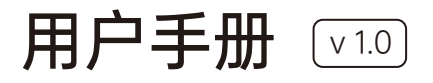

2023.05

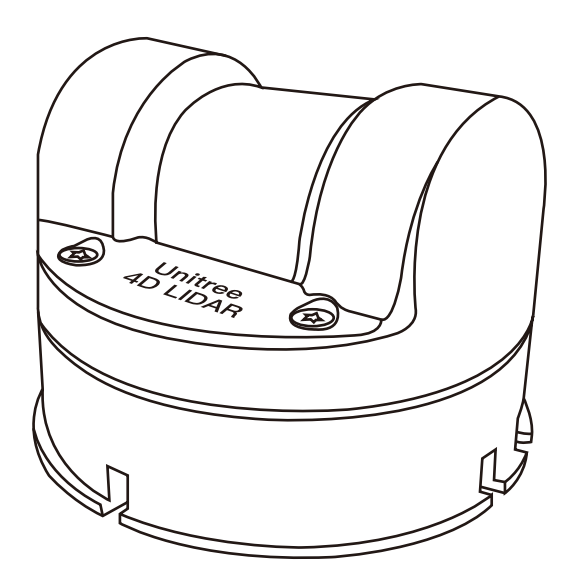

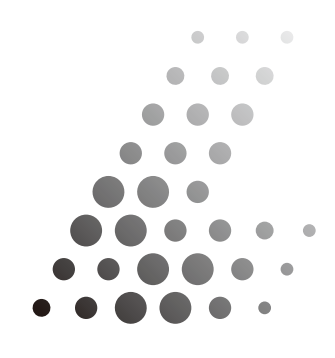

Unitree Lidar

# 目 录

| 前言              | 2  |
|-----------------|----|
| Uniliar SDK     |    |
| 简介              | 3  |
| 依赖项             | 3  |
| 配置              | 3  |
| 构建              | 4  |
| 运行              | 4  |
| 版本历史            | 7  |
| Uniliar ROS     |    |
| 简介              | 8  |
| 依赖项             | 8  |
| 配置              | 8  |
| 构建              | 9  |
| 运行              | 9  |
| ymal配置文件说明      | 10 |
| 版本历史            | 11 |
| Uniliar ROS2    |    |
| 简介              | 12 |
| 依赖项             | 12 |
| 配置              | 12 |
| 构建              | 13 |
| 运行              | 13 |
| launch.py配置文件说明 | 14 |
| 版本历史            | 15 |

### 前言

这个代码库是 Unitree L1 LiDAR 的 SDK。

您可以使用这个代码库中提供的接口获取我们的 LiDAR 测量的点云数据和 IMU 数据,以及 配置相关参数。

我们为我们的 LiDAR 提供了三个常用的接口:

- 如果您喜欢直接使用原始的 C++ SDK, 可以参考 /unitree\_lidar\_sdk/README.md;

- 如果您想使用 ROS,可以参考 /unitree\_lidar\_ros/src/unitree\_lidar\_ros/README.md;

- 如果您正在使用最新的 ROS2 进行开发,可以参考 unitree\_lidar\_ros2/src/unitree\_lidar\_ros2/README.md。

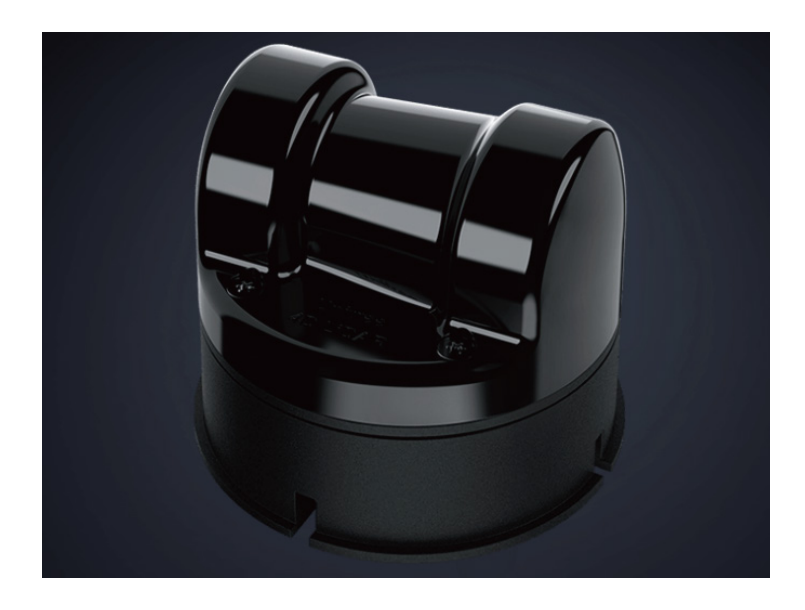

## Unilidar SDK

#### ·简介

Unilidar SDK 是一个使用 CMake 构建的软件包,适用于 Unitree LiDAR L1。 该软件包可以提供以下功能:

- •解析从激光雷达传输的原始数据,并将其转换为点云和 IMU 数据。
- 获取点云数据。
- 获取 IMU 数据。

默认情况下,输出的点云使用自定义数据类型,以便该 SDK 不过度依赖外部依赖项。在其他情况下,

- 如果您习惯使用 [Point Cloud Library](https://pointclouds.org/),您可以使用头文件 'unitree\_lidar\_sdk\_pcl.h'将我们的点云转换为 PCL 格式;
- •如果您希望直接使用 [ROS](https://www.ros.org/) 软件包,则也可以使用我们的 ROS 软件包来处理这个激光雷达。

#### ·依赖项

我们已经验证该软件包可以在以下环境下成功运行:

• Ubuntu 20.04

这个 SDK 几乎不依赖于任何外部依赖项。

但是,如果您想使用 PCL 点云格式,您需要安装一个 PCL 软件包。

#### ·配置

使用 USB 线将您的激光雷达连接到计算机上,然后确认激光雷达的串口名称:

• • •

```
$ ls /dev/ttyUSB*
```

/dev/ttyUSB0

• • •

默认的串口名称为 '/dev/ttyUSB0'。

如果不是默认值,您需要修改 example\_lidar.cpp 中的配置参数。

#### ·构建

您可以将此程序作为 cmake 项目构建:

• • • •

```
cd unitree_lidar_sdk
mkdir build
cd build
cmake .. && make -j2
```

其中, mkdir build 用于创建一个名为 build 的文件夹, 用于存放编译生成的文件; cd build 用于进入 build 文件夹;

cmake .. 用于生成 Makefile 文件;

make -j2 用于编译生成可执行文件。

在编译过程中,-j2表示开启2个线程进行编译,可以加快编译速度。如果您的计算机有更多的 处理器核心,可以根据实际情况适当调整该参数。

#### ·运行

直接运行可执行文件:

• • • •

../bin/example\_lidar

```
• • •
```

输出结果如下所示:

\* \* \*

\$ ../bin/example\_lidar lidar firmware version = 0.3.2+230511 lidar sdk version = 1.0.3

Dirty Percentage = 5.145833 % Dirty Percentage = 4.166667 % Dirty Percentage = 4.166667 % Turn on all the LED lights ... Turn off all the LED lights ... Set LED mode to: FORWARD\_SLOW ... Set LED mode to: REVERSE\_SLOW ... Set LED mode to: SIXSTAGE\_BREATHING ... Set Lidar working mode to: NORMAL\_MODE ...

An IMU msg is parsed! stamp = 1683874160.559222, id = 729quaternion (x, y, z, w) = [0.0131, -0.0091, 0.6888, -0.7225]An IMU msg is parsed! stamp = 1683874160.564979, id = 121quaternion (x, y, z, w) = [0.0102, -0.0093, 0.7099, -0.7018]An IMU msg is parsed! stamp = 1683874160.568425, id = 122quaternion (x, y, z, w) = [0.0118, -0.0096, 0.7099, -0.7018]An IMU msg is parsed! stamp = 1683874160.573472, id = 123quaternion (x, y, z, w) = [0.0126, -0.0093, 0.7098, -0.7018]An IMU msg is parsed! stamp = 1683874160.577348, id = 124quaternion (x, y, z, w) = [0.0128, -0.0093, 0.7099, -0.7018]

A Cloud msg is parsed! stamp = 1683874145.535888, id = 1 cloud size = 278 first 10 points (x,y,z,intensity,time,ring) = (-0.029885, -0.136897, 0.000448, 88.000000, 0.000000, 0) (-0.035384, -0.171399, 0.005140, 91.000000, 0.000023, 0) (-0.043000, -0.219542, 0.012437, 127.000000, 0.000046, 0) (-0.054879, -0.294965, 0.024572, 132.000000, 0.000069, 0) (-0.055288, -0.301204, 0.033170, 106.000000, 0.000093, 0) (-0.054542, -0.300348, 0.041173, 101.000000, 0.000116, 0) (-0.055123, -0.318406, 0.060981, 92.000000, 0.000162, 0) (-0.055230, -0.316827, 0.069422, 91.000000, 0.000185, 0) (-0.051257, -0.294854, 0.072849, 128.000000, 0.000208, 0) ...

• • •

在示例中,我们打印了点云消息的前10个点和IMU消息的四元数。其中各个变量的含义如下:

- Dirty Percentage: 激光雷达的脏污百分比, 脏污百分比较高时请清洁雷达光学窗口
- stamp: 数据的时间戳,单位秒
- id: 数据的编号
- cloud size: 点云中点的数量
- x,y,z: 点的 x, y, z 坐标
- intensity: 点的反射强度
- time: 该点相对于点云时间戳 stamp 的时间差值
- ring: 该点所在的激光线圈编号
- quaternion (x, y, z, w): IMU 的四元数向量 [x, y, z, w]

注意事项:

- 在 Ubuntu 中, 访问串口设备需要适当的权限。如果您的 C++ 程序没有足够的权限访问串口设备, 您将会收到一个 "Permission denied" 错误。
- 要解决这个错误,您可以使用以下命令将当前用户添加到 dialout 组:

sudo usermod -a -G dialout \$USER

• 将用户添加到 dialout 组后,您需要注销并重新登录才能使更改生效。

#### ·版本历史

- v1.0.0(2023.05.04)
- 支持固件版本 0.3.1
- v1.0.1(2023.05.05)
- 支持固件版本 0.3.1
- ◆ 增加支持设置激光雷达工作模式,例如正常模式'NORMAL\_MODE'和待机模式' STANDBY\_MODE'。
- 增加支持设置 LED 灯的模式
- v1.0.2(2023.05.11)
- •支持固件版本 0.3.2
- v1.0.3(2023.05.12)
- 支持固件版本 0.3.2
- 增加支持获取脏污指数
- v1.0.4(2023.05.31)
- 支持固件版本 1.0.1
- v1.0.5(2023.06.05)
- 支持固件版本: 1.0.1
- 更新默认的 rotate\_yaw\_bias 参数为经过校准的值 -38.5 度。
- 在 README.md 中添加注意事项,以解决打开串口时出现的 "Permission denied" 错误。 v1.0.6(2023.06.19)
- 支持固件版本: 1.0.1
- 修改 initialize() 函数以检查指定的串口是否存在。
- •如果串口名称不存在,则初始化失败并且 return -1 而不是意外地抛出错误。
- 将 z 偏移添加到激光雷达基准平面。

## Unilidar ROS

#### ·简介

Unilidar ROS 是一个 ROS 的软件包,适用于 Unitree LiDAR L1。 该软件包可以提供以下功能:

- •解析从激光雷达传输的原始数据,并将其转换为点云和 IMU 数据
- 获取点云数据
- 获取 IMU 数据
- •此外,我们提供了一个 yaml 文件,用于配置激光雷达的相关参数

#### ·依赖项

依赖项包括 'PCL' 和 'ROS' 。 我们已经验证了该软件包可以在以下环境下成功运行:

- Ubuntu 20.04
- ROS noetic
- PCL-1.10
- unitree\_lidar\_sdk

建议您配置类似的环境来运行此软件包。

#### ·配置

将激光雷达通过 USB 线连接到计算机上,然后确认激光雷达的串口名称:

• • •

• • •

\$ ls /dev/ttyUSB\* /dev/ttyUSB0

默认的串口名称是 '/dev/ttyUSB0'。如果不是默认的名称, 您需要修改 unitree\_lidar\_ros/-config/config.yaml 文件中的配置,并将 port 名称更改为您的名称。例如:

# Serial Port port: "/dev/ttyYourUSBPortName"

您可以保留配置文件中的其他参数,它们将使用其默认值。

如果您有特殊需求,例如更改点云 topic 名称或 IMU topic 名称,也可以在配置文件中进行配置。

默认的点云话题及其坐标系名称为:

- topic: "unilidar/cloud"

- frame: "unilidar\_lidar"

默认的 IMU 话题及其坐标系名称为:

- topic: "unilidar/imu"
- frame: "unilidar\_imu"

#### ·构建

你可以按以下步骤构建这个 ROS 软件包:

- 克隆代码库

• • • •

git clone https://github.com/unitreerobotics/unilidar\_sdk.git

- 编译

• • • •

cd unilidar\_sdk/unitree\_lidar\_ros catkin\_make

编译后的内容将保存在 unilidar\_sdk/unitree\_lidar\_ros/devel 目录中。

#### ·运行

• • •

然后,您需要启动 ROS 的环境,并直接运行启动文件:

source devel/setup.bash ros launch unitree\_lidar\_ros run.launch

在 Rviz 窗口中,您将看到我们的激光雷达点云如下所示:

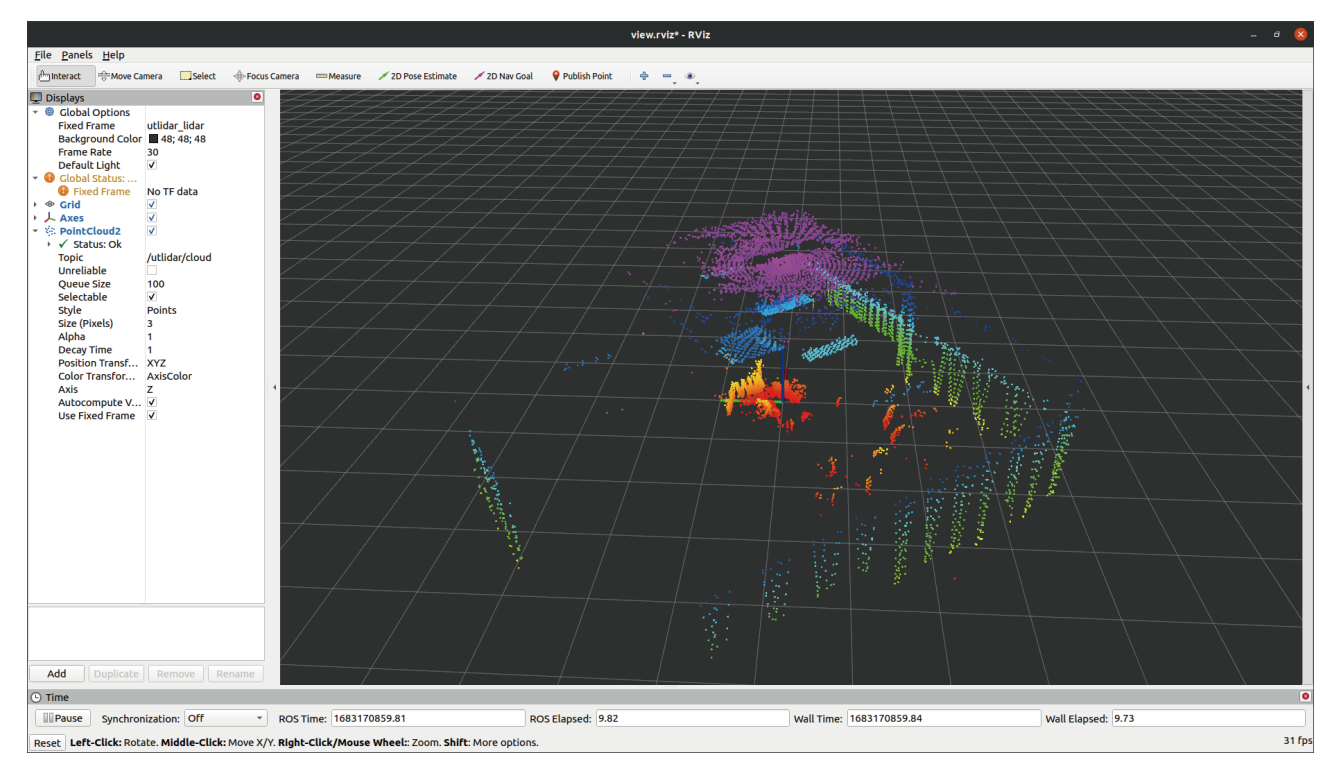

您可以将 'Fixed Frame' 更改为 IMU 坐标系 'unilidar\_imu',这样您就可以查看 IMU 四元数 向量:

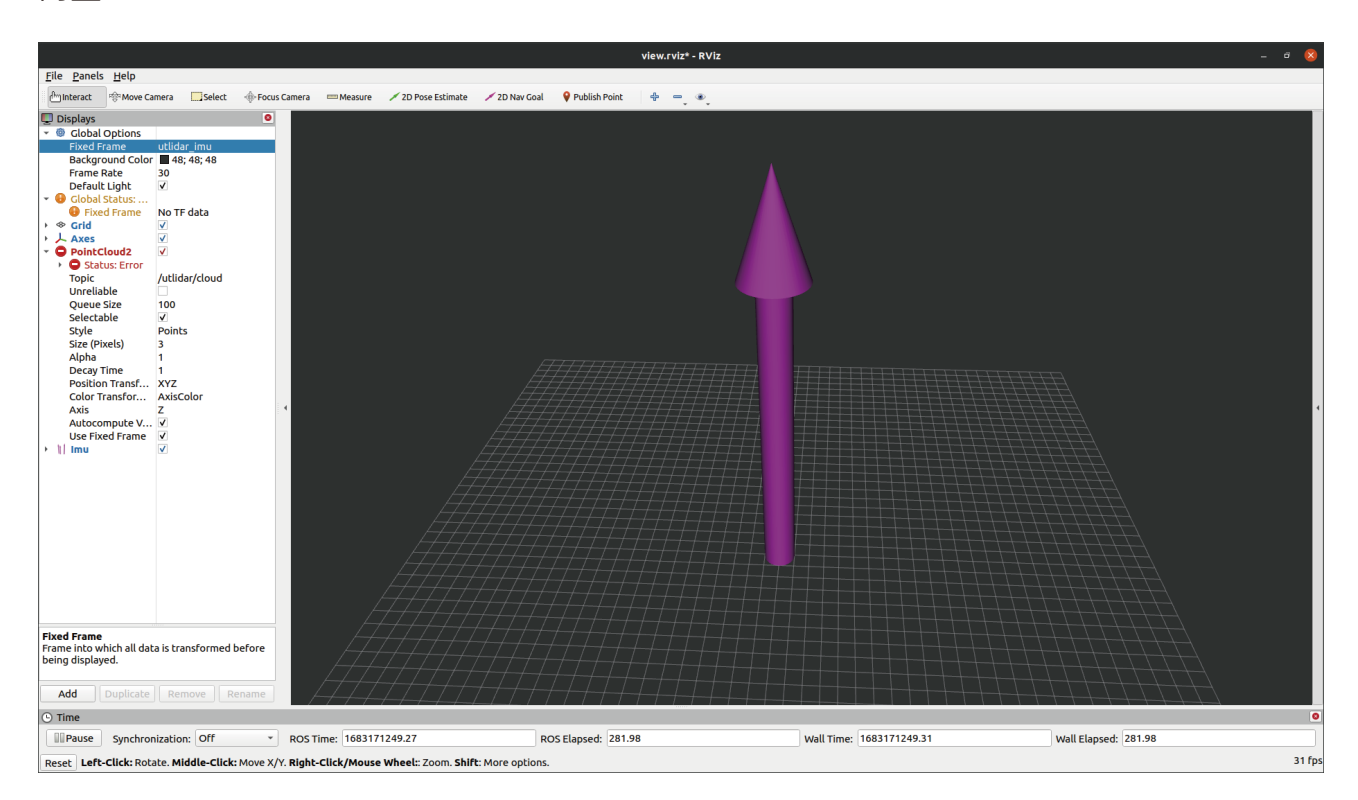

#### ·ymal配置文件说明

文件位置: unitree\_lidar\_ros\config\config.yaml

- port: 激光雷达连接到电脑的串口号,默认为 /dev/ttyUSBO。
- rotate\_yaw\_bias: 激光雷达在安装时可能会存在的固定偏移角度,单位为度。该参数用于 校准点云数据的方向,默认为 0。
- range\_scale: 激光雷达的测距比例系数,用来校准激光雷达的测距精度,默认为 0.001。
   range\_bias: 激光雷达的测距偏移量,用来校准激光雷达的测距精度,默认为 0。
- range\_max: 激光雷达的最大测距范围,单位为米,默认为 50。
- range\_min: 激光雷达的最小测距范围,单位为米,默认为 0。
- cloud\_frame: 点云数据的坐标系名称,默认为 unilidar\_lidar。
- cloud\_topic: 点云数据的 ROS topic 名称,默认为 unilidar/cloud。
- cloud\_scan\_num: 点云数据的激光线圈编号数量,默认为 18。
- imu\_frame: IMU 数据的坐标系名称,默认为 unilidar\_imu。
- imu\_topic: IMU 数据的 ROS topic 名称,默认为 unilidar/imu。

•

#### ·版本历史

v1.0.0(2023.05.04)

• 支持 Unilidar\_sdk 版本: v1.0.0

v1.0.1 (2023.05.05)

• 支持 Unilidar\_sdk 版本: v1.0.1

v1.0.2 (2023.05.12)

• 支持 Unilidar\_sdk 版本: v1.0.3

v1.0.3 (2023.05.31)

• 支持 Unilidar\_sdk 版本: v1.0.4

## Unilidar ROS2

#### ·简介

Unilidar ROS2 是一个 ROS2 的软件包,适用于 Unitree LiDAR L1。 该软件包可以提供以下功能:

- •解析从激光雷达传输的原始数据,并将其转换为点云和 IMU 数据
- •将点云数据发布到 ROS2 topic
- 将 IMU 数据发布到 ROS2 topic
- •此外,您可以在 launch.py 中配置 LiDAR 的相关参数。

#### ·依赖项

依赖项包括 'PCL' 和 'ROS2' 。 我们已经验证了该软件包可以在以下环境下成功运行:

- Ubuntu 20.04
- ROS2 foxy
- PCL-1.10
- unitree\_lidar\_sdk

• • •

• • •

• • •

建议您配置类似的环境来运行此软件包。

#### ·配置

将激光雷达通过 USB 线连接到计算机上,然后确认激光雷达的串口名称:

\$ Is /dev/ttyUSB\* /dev/ttyUSB0

默认的串口名称是 '/dev/ttyUSB0'。如果不是默认的名称, 您需要修改 unitree\_lidar\_ros2/launch/launch.py 文件中的配置,并将 port 名称更改为您的名称。例如:

{'port': '/dev/ttyUSB0'},

您可以保留配置文件中的其他参数,它们将使用其默认值。

如果您有特殊需求,例如更改点云 topic 名称或 IMU topic 名称,也可以在配置文件中进行配置。

默认的点云话题及其坐标系名称为:

- topic: "unilidar/cloud"

- frame: "unilidar\_lidar"

默认的 IMU 话题及其坐标系名称为:

- topic: "unilidar/imu"

- frame: "unilidar\_imu"

#### ·构建

你可以按以下步骤构建这个 ROS2 软件包:

- 克隆代码库

• • • •

git clone https://github.com/unitreerobotics/unilidar\_sdk.git

- 编译

• • •

cd unilidar\_sdk/unitree\_lidar\_ros2 catkin\_make

编译后的内容将保存在 unilidar\_sdk/unitree\_lidar\_ros2/devel 目录中。

#### ·运行

然后,您需要启动 ROS2 的环境,并直接运行启动文件:

• • •

source install/setup.bash

ros2 launch unitree\_lidar\_ros2 launch.py

• • •

• • •

如果您想在 Rviz2 中查看我们的点云数据,需要运行以下命令:

rviz2 -d src/unitree\_lidar\_ros2/rviz/view.rviz

在 Rviz 窗口中,您将看到我们的激光雷达点云如下所示:

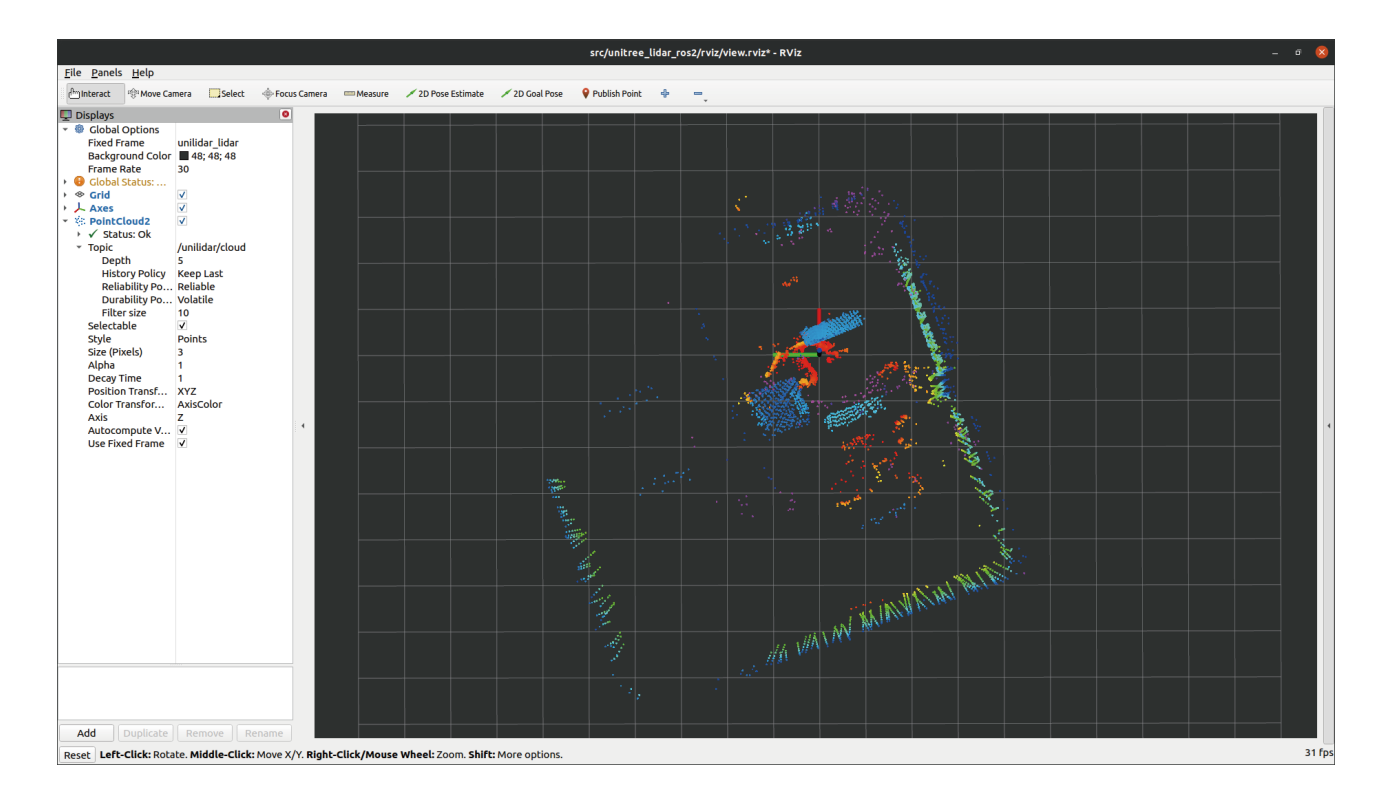

您可以将 'Fixed Frame' 更改为 IMU 坐标系 'unilidar\_imu',这样您就可以查看 IMU 四元数 向量。

#### ·launch.py配置文件说明

文件位置: unitree\_lidar\_ros2\launch\launch.py

- port: 激光雷达连接到电脑的串口号,默认为 /dev/ttyUSBO。
- rotate\_yaw\_bias: 激光雷达在安装时可能会存在的固定偏移角度,单位为度。该参数用于 校准点云数据的方向,默认为 0。
- range\_scale: 激光雷达的测距比例系数,用来校准激光雷达的测距精度,默认为 0.001。
   range\_bias: 激光雷达的测距偏移量,用来校准激光雷达的测距精度,默认为 0。
- range\_max: 激光雷达的最大测距范围,单位为米,默认为 50。
- range\_min: 激光雷达的最小测距范围,单位为米,默认为 0。
- cloud\_frame: 点云数据的坐标系名称,默认为 unilidar\_lidar。
- cloud\_topic: 点云数据的 ROS topic 名称,默认为 unilidar/cloud。
- cloud\_scan\_num: 点云数据的激光线圈编号数量,默认为 18。
- imu\_frame: IMU 数据的坐标系名称,默认为 unilidar\_imu。
- imu\_topic: IMU 数据的 ROS topic 名称,默认为 unilidar/imu。

•

#### ·版本历史

v1.0.0(2023.05.31)

• 支持 Unilidar\_sdk 版本: v1.0.4

本手册如有更新,恕不另行通知。

您可以再 Unitree 官方网站查询最新版本《Unilidar SDK 用户手册》

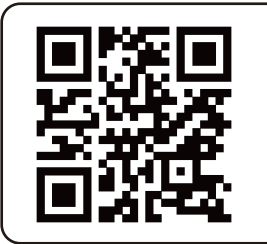

https://www.unitree.com/download

Unitree 是杭州宇树科技有限公司的商标。